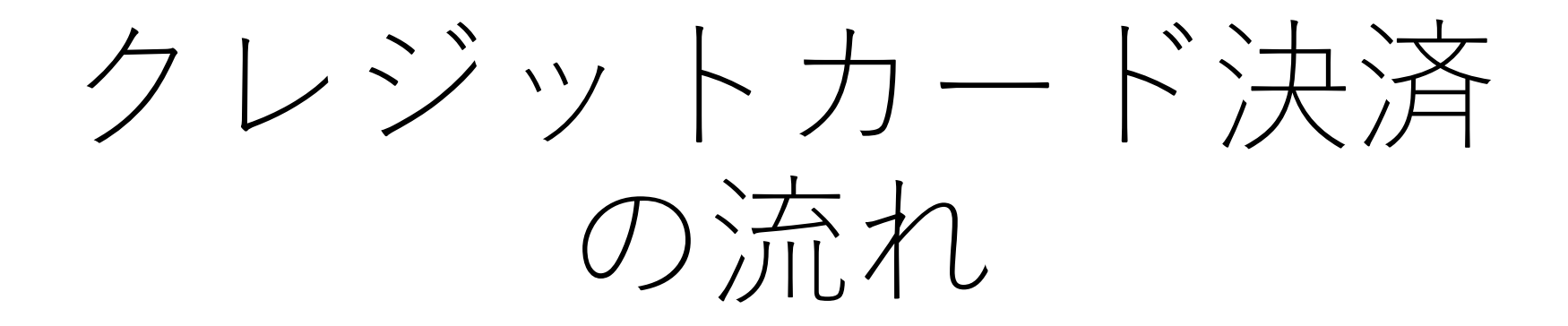

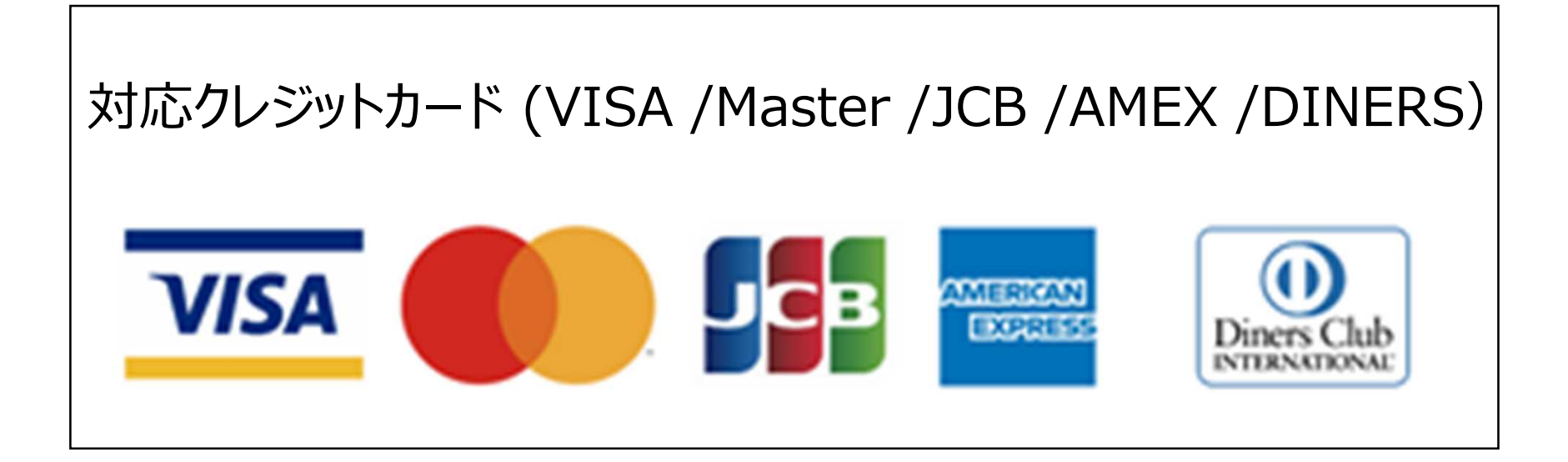

①申請内容のチェック後、大分県から手数料納付依頼 メールが送信されますので、納入金額に誤りがないか 確認後、メール上のURLを開いてください。

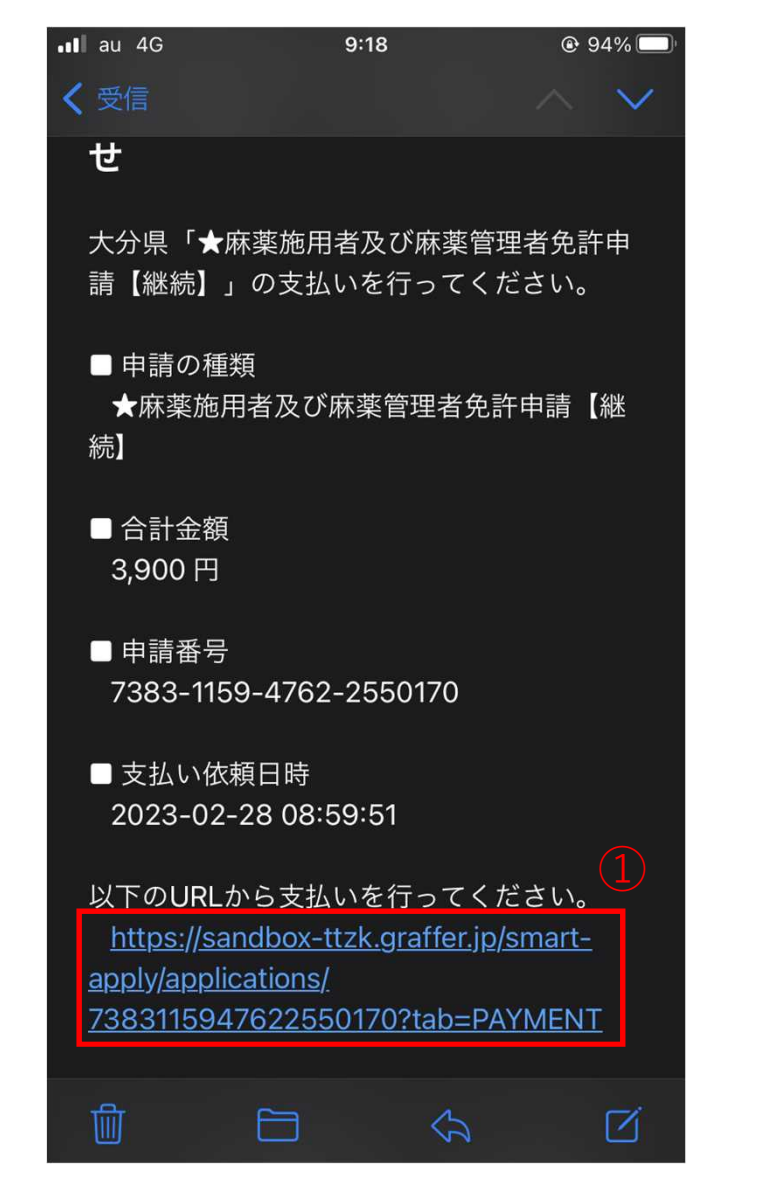

②Grafferスマート申請にGoogleやLINEでログイン するか、登録済みのメールアドレス・パスワード を入力し、Grafferアカウントでログインしてくだ さい。

| 2                  | <b>Groffer</b><br>スマート申請                                                        |
|--------------------|---------------------------------------------------------------------------------|
| G                  | Googleでログイン                                                                     |
|                    | LINEでログイン                                                                       |
| 入力した情報が、GoogleまたはI | INEに送信されることはありません。                                                              |
|                    | または                                                                             |
|                    |                                                                                 |
|                    |                                                                                 |
| パスワード 💩 🖩          |                                                                                 |
| パスワード @#           | Grafferアカウントでログイン                                                               |
| パスワード 💵            | Grafferアカウントでログイン<br>パスワードをお忘れの場合リセットすることができます。                                 |
| バスワード 💵            | Grafferアカウントでログイン<br>パスワードをお忘れの場合 <u>リセット</u> することができます。<br><u>GビズIDでログインする</u> |

③支払い一覧の「支払いに進む」 をクリックしてください。

|          |           | 20        | の申請を元に新 | 新規申請       |   |                                       |
|----------|-----------|-----------|---------|------------|---|---------------------------------------|
| 申請基本情報   | 申請内容      | 支払い清報     |         |            |   | ECE                                   |
| 日時       | 费目        |           |         | 金額         |   |                                       |
|          |           | 合計        |         | <b>0</b> 円 |   | YOUR                                  |
| 支払い一覧    |           |           |         |            | 2 | <b>リード番号 🍻</b><br>1234 5678 9012 3456 |
| 3,900円 3 | 支払い依頼キャンセ | ル済み 詳細を確認 |         |            | a | 与効期限 🌌                                |
| 3,900円 3 | 支払い待ち 詳細  |           | 3 支払    | いに進む       | 4 | 月<br>zキュリティコード 🐖<br>123               |

④クレジットカードに記載されているカード番号、有効期限、セキュリティコードを入力してください。

|                | YOUR NAME | нея | •••• •••••<br>utid the<br>E ••/•• |   |
|----------------|-----------|-----|-----------------------------------|---|
| カード番号 🌌        |           |     |                                   |   |
| 1234 5678 9012 | 3456      |     |                                   |   |
| 0.0220022      |           |     |                                   |   |
| 有効期限           |           |     |                                   |   |
| 有効期限 櫩         | ~         | X   | 年                                 | ~ |
| 有効期限 🍑         | -F 🛲      | Y.  | 年                                 | Ŷ |

⑤手数料名、手数料額、クレジットカード情報を確認後、「以上の内容で支払いを実行する」をクリックするとクレジットカード決済の完了となります。

|     | 金額             |
|-----|----------------|
|     | 3,900円         |
| 合計  | <b>3,900</b> 円 |
| 非課税 | 3,900 円        |
|     |                |
|     |                |
|     |                |
|     | 合計<br>非課税      |

(5)

以上の内容で支払いを実行する

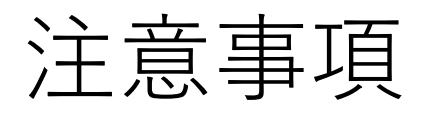

## ・クレジットカードの利用可能枠(限度額)が申請手数料以下の場合、申請 出来ない可能性がありますので、ご注意ください。

利用可能枠(限度額)を超えた場合に出力されるメッセージ タイトル: クレジットカードのご利用限度額を超過しているため申請できませんでした 本文 : 支払い方法に設定されているクレジットカードはご利用限度額を超過しているため、申請および決済が行えませんでした。 クレジットカード会社に問い合わせるか、利用可能なクレジットカードを登録して、もう一度お試しください。

・手数料の支払い方法を変更したい場合や、納入金額に誤りがある場合等は、 お早めに申請先の保健所に御連絡をお願いします。

| 保健所(保健部)名称        | 所 在 地<br>電話番号                                           | 所轄区域<br>(受付対象) |
|-------------------|---------------------------------------------------------|----------------|
| 東部保健所             | 別府市大字鶴見字下田井14-1<br>0977-67-2511                         | 別府市、杵築市、日出町    |
| 東部保健所 国東保健部       | 国東市国東町安国寺786-1<br>0978-72-1127                          | 国東市、姫島村        |
| 中部保健所             | 臼杵市大字臼杵字洲崎72-34<br>0972-62-9171                         | 臼杵市、津久見市       |
| 中部保健所 由布保健部       | 由布市庄内町柿原337-2<br>097-582-0660                           | 由布市            |
| 南部保健所             | 佐伯市向島1-4-1<br>0972-22-0562                              | 佐伯市            |
| 豊肥保健所             | 豊後大野市三重町市場934-2<br>0974-22-0162                         | 豊後大野市、竹田市      |
| 西部保健所             | 日田市田島2-2-5<br>0973-23-3133                              | 日田市、九重町、玖珠町    |
| 北部保健所             | 中津市中央町1-10-42<br>0979-22-2210                           | 中津市、宇佐市        |
| 北部保健所 豊後高田保<br>健部 | 豊後高田市是永町39<br>0978-22-3165                              | 豊後高田市          |
| 大分県福祉保健部薬務室       | 〒870-8501<br>大分市大手町3丁目1番1号<br>大分県庁舎別館3F<br>097-506-2650 | 大分市            |